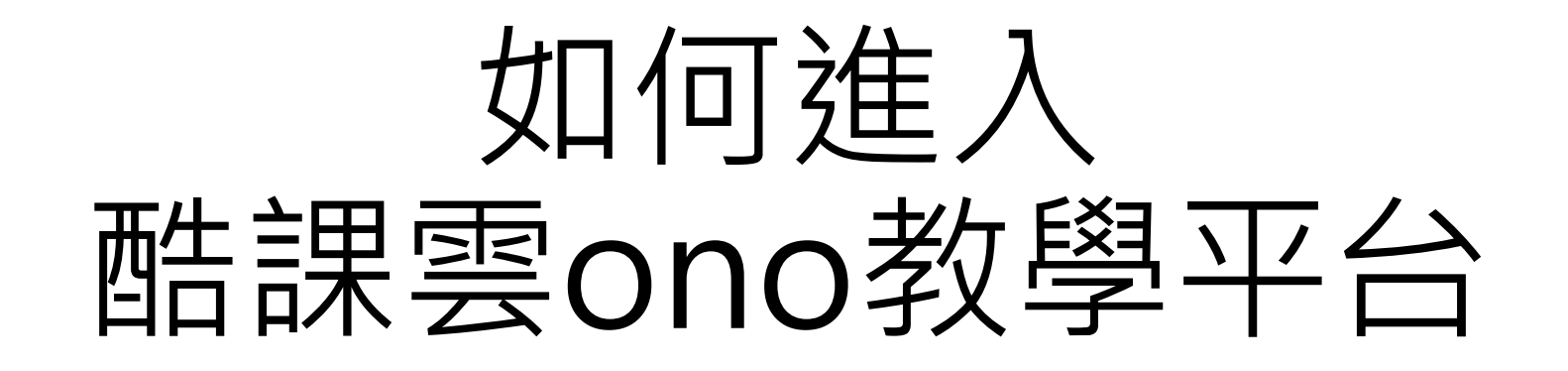

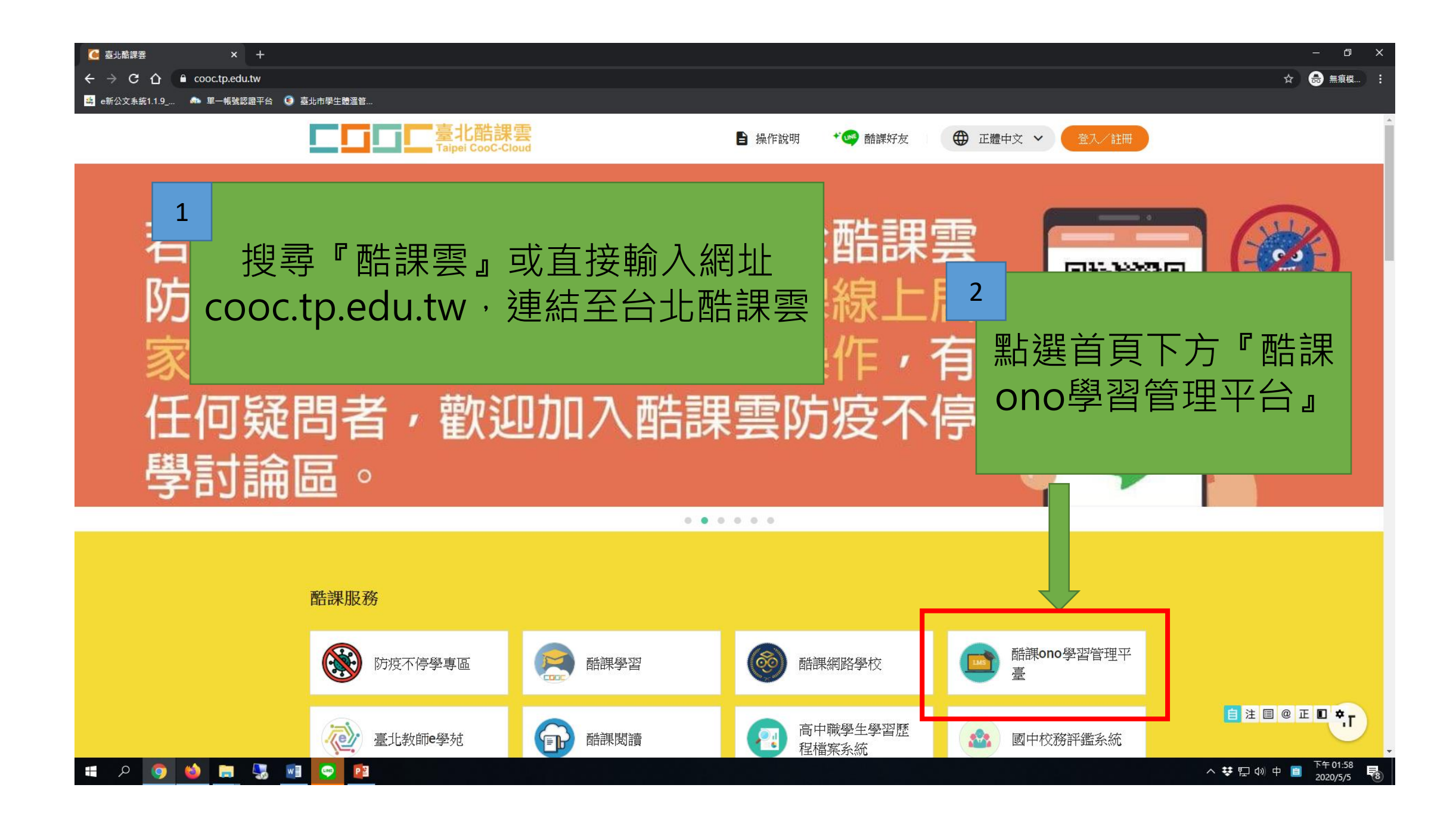

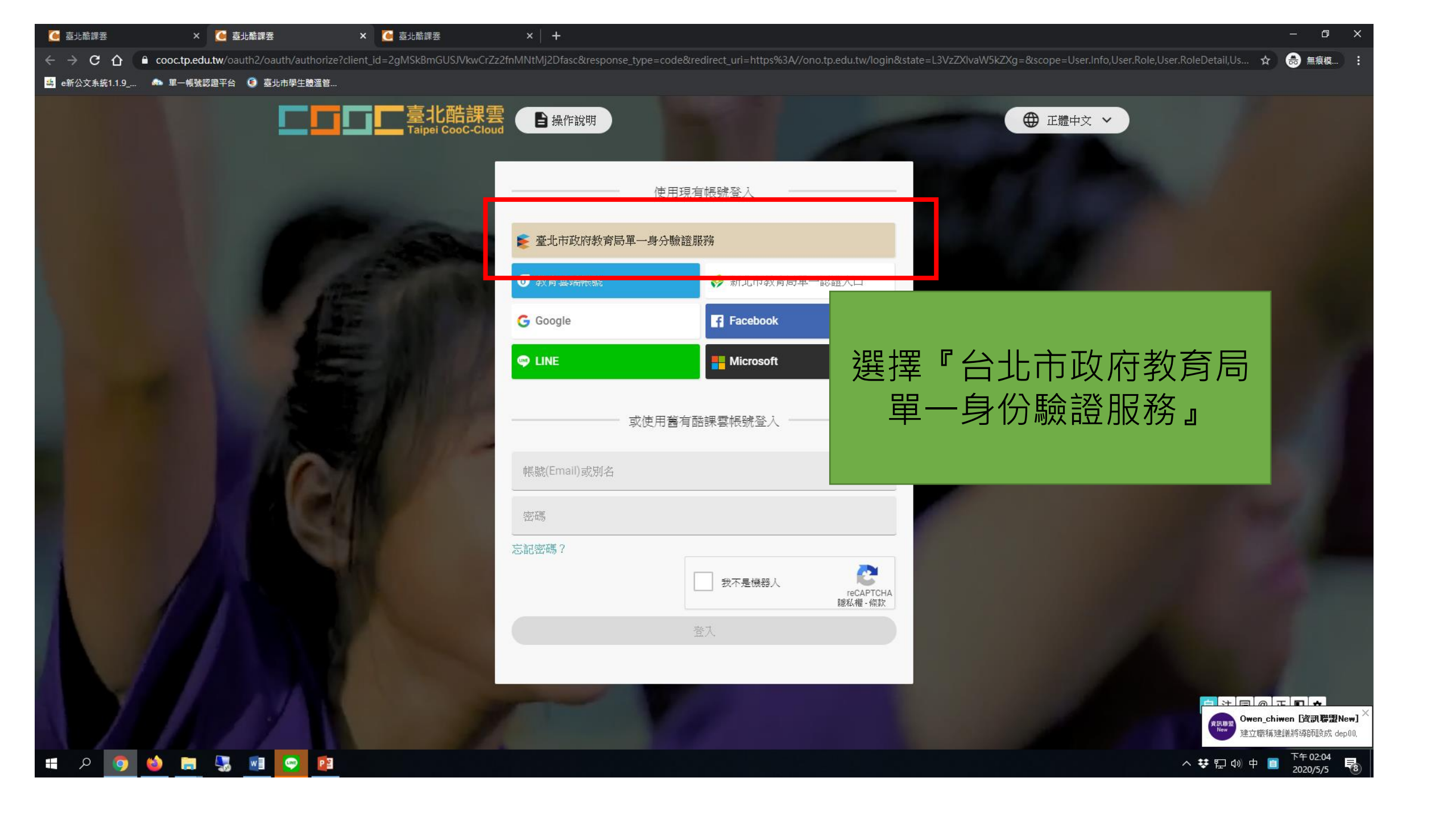

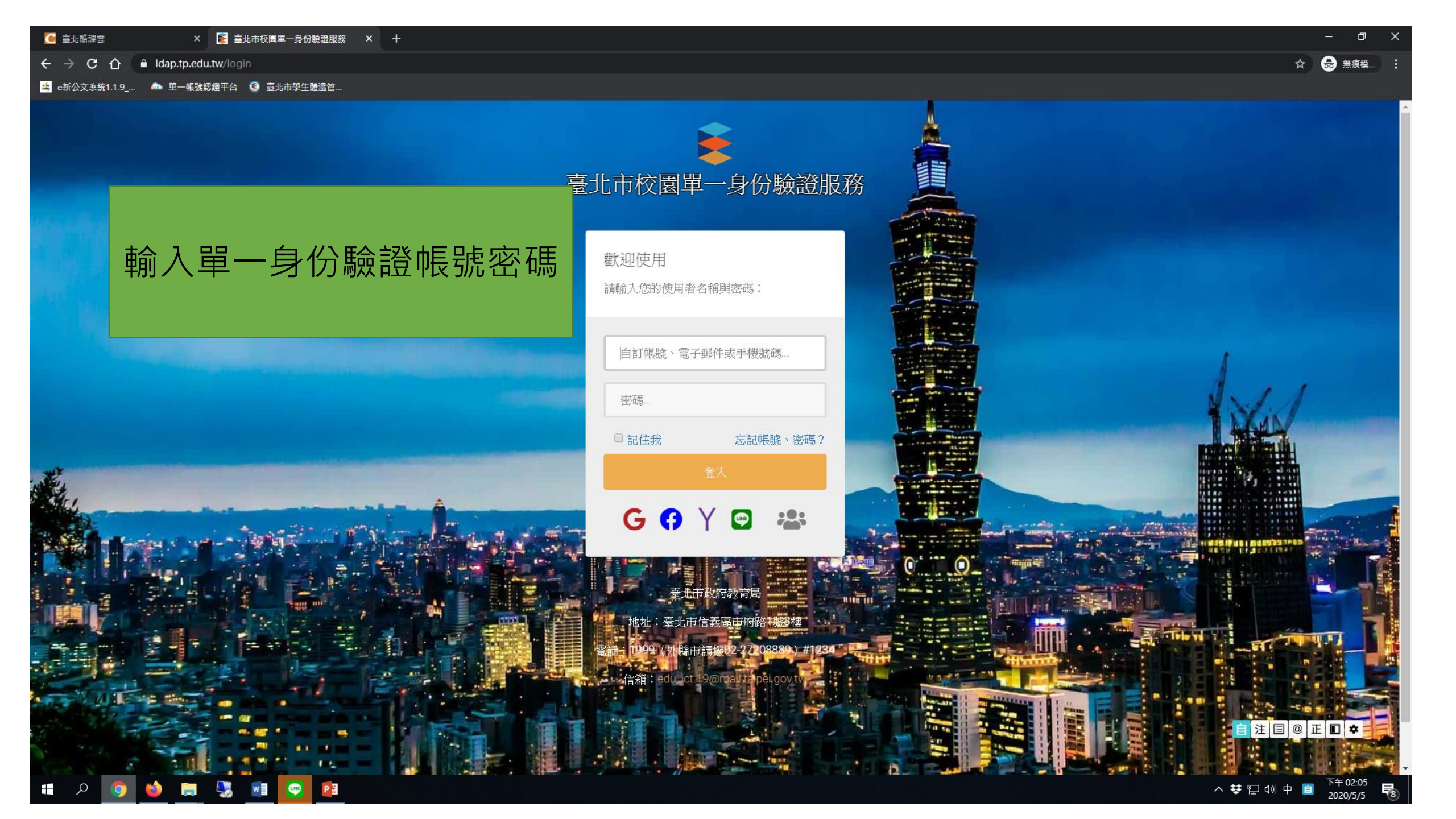

| <b>夏</b> 溫管                                              |                                                                                                    |                     |
|----------------------------------------------------------|----------------------------------------------------------------------------------------------------|---------------------|
| <b>□□□□□</b> □□□<br>Talpel CooC-Cloud                    | 酷課網路學校 發現課程 資源 APP 幫助❤ 行事曆 我的主頁❤ ♀️ <sup>16</sup> 💽                                                                                      | 蔡唯嶸 💙 🛛 繁體中文 💙      |
|                                                          | +教務系統開課 +建立課程 加入課程 課程名稱/課程                                                                                                    | 代碼 查詢               |
| <b>蔡</b> 唯嶸<br><sub>教師</sub>                             | 學年     全部     ◇     學期     全部     ◇     課程狀態     進行中     ◇     課程角色     全部       單位     全部     ◇     年級     全部     ◇     班級     全部     ◇ |                     |
| 我的教學                                                     | <ul><li>登入後,點選左側選單中</li></ul>                                                                                                    | 查看課程介紹              |
| 3 公告<br>我的資源                                             | ■ 我的課程』,然後選擇老 ● 師指定的課程預備上課                                                                                                    | 查看課程介紹              |
| <ul> <li>1 檔案</li> <li>記 互動教材</li> <li>図 個人題庫</li> </ul> | 教育局_臺北市體溫管理系統操作說明會(<br>臺北市政府教育局 開課: 2020.04.06<br>授課教師: ①                                                                                | 查看課程介紹              |
| ☑ Rubrics<br>堲 微課程                                       | 605 自然<br>課程代碼: 360109<br>臺北市市立志清國小 開課: 2020.04.01<br>恩分散: 3.0 描理教師: ④                                                                   | 108學年第二學期<br>查看課程介紹 |
| ▲ 我的分享 ▲ 我的追蹤                                            | マフ fx . J.U fx ix fx plu. ▼<br>8888                                                                                                    | 查看課程介紹              |